## 納豆の天ぷら

材料 納豆・・・・・3P 卵・・・・・・1個 ニラ・・・・・1 水麦粉・・・・大さじ3 CAファイバー・小さじ1 揚げ油

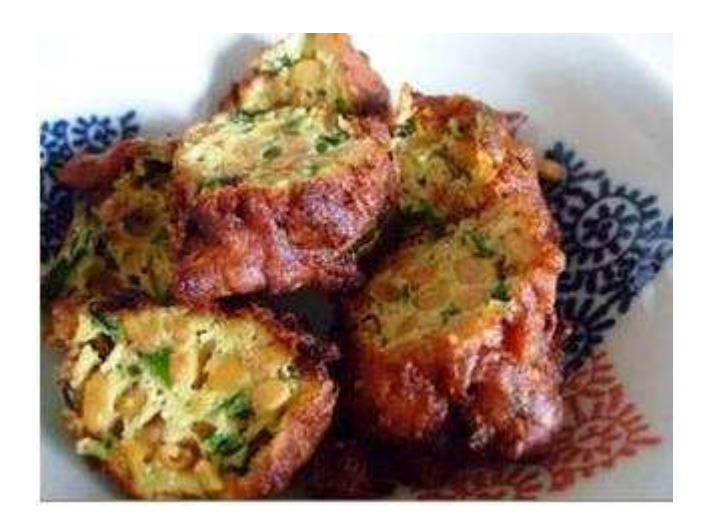

作り方

- 1. ニラは1cm 位に切っておく
- 2. ボールに納豆と納豆に付いているだし汁・卵・1.のニラ・CAファイバ ー・小麦粉をいれたら、よくかき混ぜる。

フワフワの天ぷらです。

CAファイバーは、山芋を入れたようにフワフワやわらかになるし・カルシウムがたっぷりとれるので最高おやつ感覚でいくらでも食べられます。

納豆もニラの健康によいでしょう。(私は血圧が少し高いかなと思ったら、 なっとうの天ぷらを作ります)

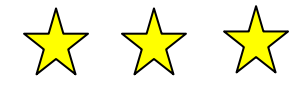

## Word 2007

## ワードにて (レシピ作成) で学ぶ事柄

- 1. ページ設定(用紙・余白・印刷方向)
- 2. 段落記号
- 3. 文字入力
- 4. 文字の(種類・サイズ・太字)
- 5. 写真の挿入

挿入した写真を(移動・拡大・縮小)

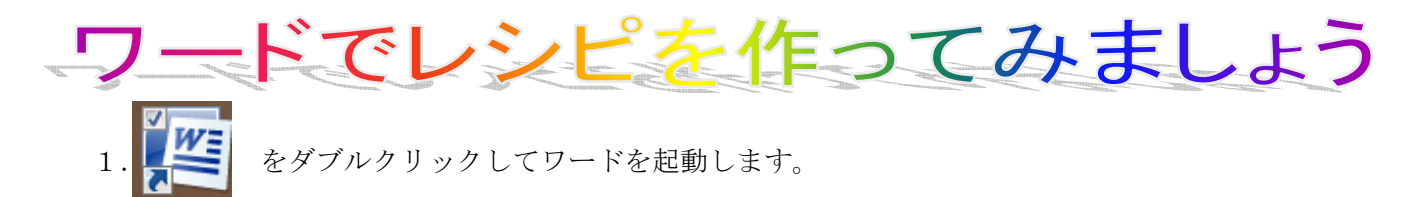

2. ページ設定 ①用紙の設定「ページレイアウト」「サイズ」「A4」を順にクリックしていきます ②余白の設定「ペジレイアウト」「余白」「標準」を順にクリック

③印刷方向「ページレイアウト」「印刷方向」「縦」を順にクリック

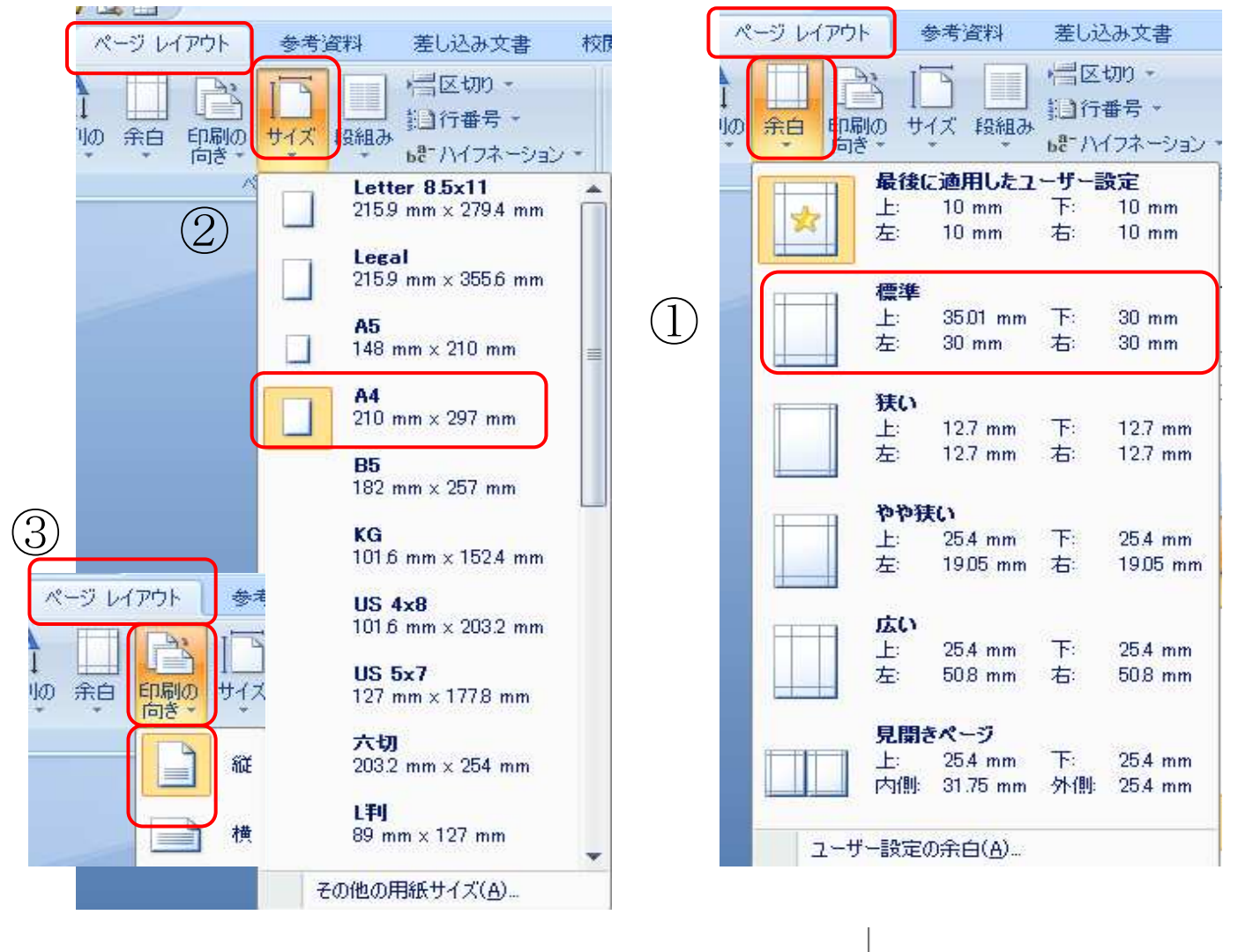

3.段落記号を用紙の末尾まで浸けておきましょう。

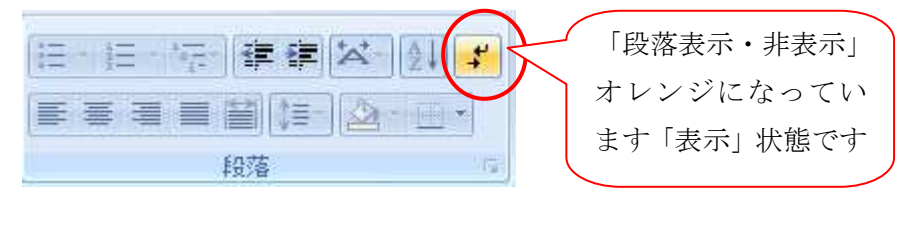

「ホーム」「段落記号の表示・非表示」を「表示」にしておきます。 最初にカーソルを置き、エンターキーを押します。 右図のようになります

4.「納豆の天ぷら」から最後まで、サンプルを見ながら入力します。 箇条書きしたくないときは「Shift」を押して「Enter」で改行

÷J, e) e, Ψ ÷

Ψ

Ψ

5.「納豆の天ぷら」はファントMS明朝・サイズ(18)・太字に変えます。

| MS 明朝 →       | 105  | Ť   | A° A' | -          | 严垂 | A |
|---------------|------|-----|-------|------------|----|---|
| BI U · abe x, | ×    | Aa- | ab/ - | <u>A</u> - | A  | • |
|               | フォント |     |       |            |    | Ģ |

6. 後の文字は全部選択して、ファントはMS明朝・サイズ(12)に変えましょう。

7.写真を挿入します。 挿入・図・ファイル・(ピクチャー・デスクトップ・リムーバブルディスクの写真 が保存してあるファイル)を「開く」をクリック・「挿入したい写真」をクリック・「挿入」で写真が挿入され

```
ました。 ご自分の写真を保存しているところまで、たどり着くように頑張ろう
```

| ホーム 挿入 ページ レイアウト                                                  | 参考資料 差し込み文書 校閲 表                                                                                                    |
|-------------------------------------------------------------------|----------------------------------------------------------------------------------------------------|
| 空白の ページ 表 図 別ップ アート                                               | <ul> <li>         ・</li> <li>         ・</li></ul> |
| ページ 表<br>(11) 回の(#1)                                              | <u> </u>                                                                                                    |
| Word手順書,料理                                                        | 写真 ▼ 4 検索                                                                                                    |
| 🎍 整理 👻 🏭 表示 👻 📑 新しいこ                                              | フォルダ                                                                                                    |
| お気に入りリンク                                                          | 2 名前 撮影日 タク                                                                                                    |
| <ul> <li>ドキュメント</li> <li>最近表示した場所</li> <li>詳細 &gt;&gt;</li> </ul> | tenpura.jpg                                                                                                    |
| フォルダ                                                              | ×                                                                                                    |
| snipping tool                                                     |                                                                                                    |
| 🕌 Word手順書                                                         |                                                                                                    |
| <u> 家内状イラスト</u>                                                   |                                                                                                    |
| → 料理写真                                                            | *                                                                                                    |
| ファイル名(N):                                                         |                                                                                                    |
|                                                                   | ツール(L) ▼ <b>挿入(S)</b>  ▼                                                                                                    |

8. 画像の周りが■では移動できません。「文字列の折り返し」▼をクリック **№**「前面」にしておきます。 大きさを変更 図の角の斜め矢印では shift を押しながら外に引くと大きく・内に引くと小さくなります。 縦・横均等になります。横矢印は横のみ・縦矢印は縦のみ。<u>角にマウスを近づけると矢印が出てきます。</u>

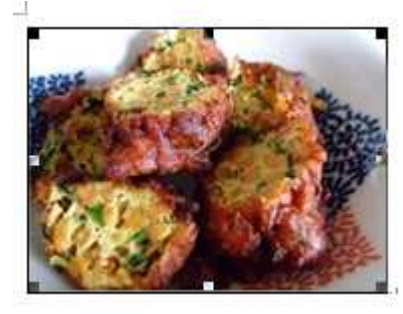

9. 好きな場所に移動したら 出来上がりです

| <b>Ц</b> . А | 最前面へ移動・             |
|--------------|---------------------|
| XJ           | で字列の折り返し、 回転 -      |
| ×            | 行内(1)               |
| X            | 四角( <u>S</u> )      |
| ×            | 外周(工)               |
| 2            | 皆面(D)               |
| ×            | 前面(1)               |
| X            | 上下回                 |
| ×            | 内部(出)               |
| <b>M</b>     | 折り返し点の編集(E)         |
| П            | その他のレイアウト オプション(し)… |

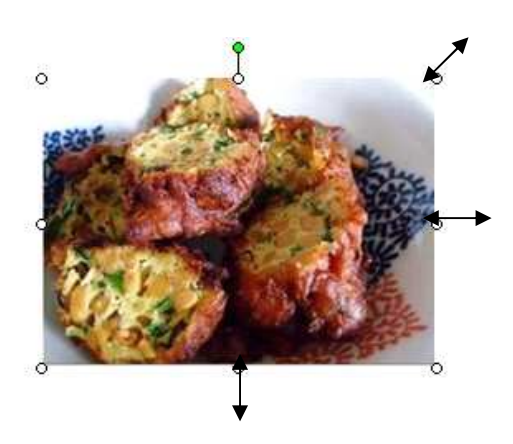